## 第 67 回日本薬学会東海支部 総会・大会

## 発表動画作成の手引き

本書はPowerpointのスライドショーの記録機能を使用して 動画ファイルを作製する手順を解説しています。 手順は「やや複雑」です。 講演用のスライドを準備しZoom等のレコーディング機能を 使用し講演する様子を収録いただくと、より簡便にビデオ の作成をいただけます。

第67回日本薬学会東海支部総会・大会 運営準備室 株式会社 MONS convention@mons-sapporo-co.jp

## 1. 発表の形式

Zoom ウェビナーを使用して実施します。

発表者は事前に発表動画(8分間以内、データ容量は100MB以内)を指定の方法でア ップロードいただきます。当日はその発表動画を放映ののち、4分間の質疑応答をラ イブでおこないます。

講演への質問は「Q&A のチャット」へ書き込みいただいたものを座長が代読し、発表 者が回答します。

また、各発表の講演要旨ならびに発表動画はLINC Biz へ掲載し7月3日(土)~7月 9日(金)の間、公開します。チャットでの質疑応答、ディスカッションをお楽しみ ください。

## 2. 発表動画の作成環境

使用ソフト

Microsoft PowerPoint

マイク

PC の内蔵マイクで結構ですが、クリアな収録のため外部マイクのご使用を おすすめします。

カメラ

講演者(ご自身)の映像の掲載は必須とはしません。が、できれば講演する 姿も収録いただくと視聴される皆様も喜ばれると思います。 マイクと同様、PC内蔵のものよりは外部接続のカメラで撮影された方がよ りクリアに録画されます。

2

- ※本書はWindowsを使用しての作成前提でのご案内となっております。 Macintoshをお使いの場合、PowrrPoint2019以降のバージョンでないと、「ビデ オの作成」の機能を使用できませんのでご注意ください。
- 3. 動画作成の前に

まずは従来の講演の如く、PowerPointを 使用し発表データを作製ください。 スライドは16:9、4:3 のどちらでも結構です。 スライドの1 枚目は講演タイトル、氏名、 所属を記載ください。 作製例 2 枚目は COI 開示のスライドをいれてください。

https://www.pharm-tokai67.jp/coi/

講演番号 **講演タイトル** <sup>氏名</sup> (所属) 作製例 : 表紙スライド

4. 講演データ・動画作成にあたって(重要)

作製いただく発表動画は事前に指定の形式にてアップロードいただいたものを、運 営側で Zoom での画面共有をし、放映します。また作成いただいたデータは同じもの を LINC Biz にアップロードいただきオンデマンド視聴用として運用します。

第 67 回日本薬学会東海支部総会・大会の参加者はオンライン開催ポータルサイト経 由で Zoom ならびに LINC Biz にアクセスします。事前参加登録者と、招待講演者等 のアクセス権を付与された方のみがログインできます。

Zoom やLINC Biz では、動画の録画やデータのダウンロードはできません。

しかしながら、閲覧している PC の画面の外部からの撮影やスクリーンショット等は 技術的に防ぎようがありません。視聴される参加者の皆様には、そういった行為は 禁止である旨は周知いたしますが、このような危険性があることをご理解いただい たうえで、講演データならびに動画作成をお願いいたします。

また、著作権については充分に配慮のうえ、データ作成をお願いいたします。 なおLINC Biz での動画公開は7月3日(土)~7月9日(金)の期間のみとし、7 月10日(土)にはオンラインポータルサイトならびにLINC Biz は閉鎖いたします。 また事前にお送りいただいた発表動画データは支部大会実行委員会ならびに運営準 備室にてすべて削除させていただきます。

なお学生優秀発表者賞の審査対象期間は7月3日(土)~7月6日(火)とします。

- 5. 動画作成の手順
  - 1) 使用する PowerPoint を開きます。
  - 2) PowerPoint の「スライドショー」のタブをクリックします。

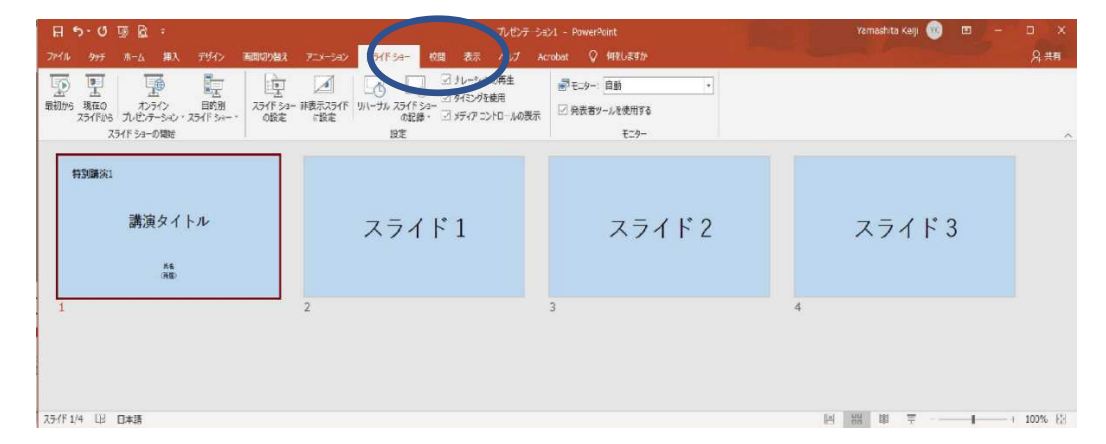

2) スライドの最初のページ(表紙)を選択します。

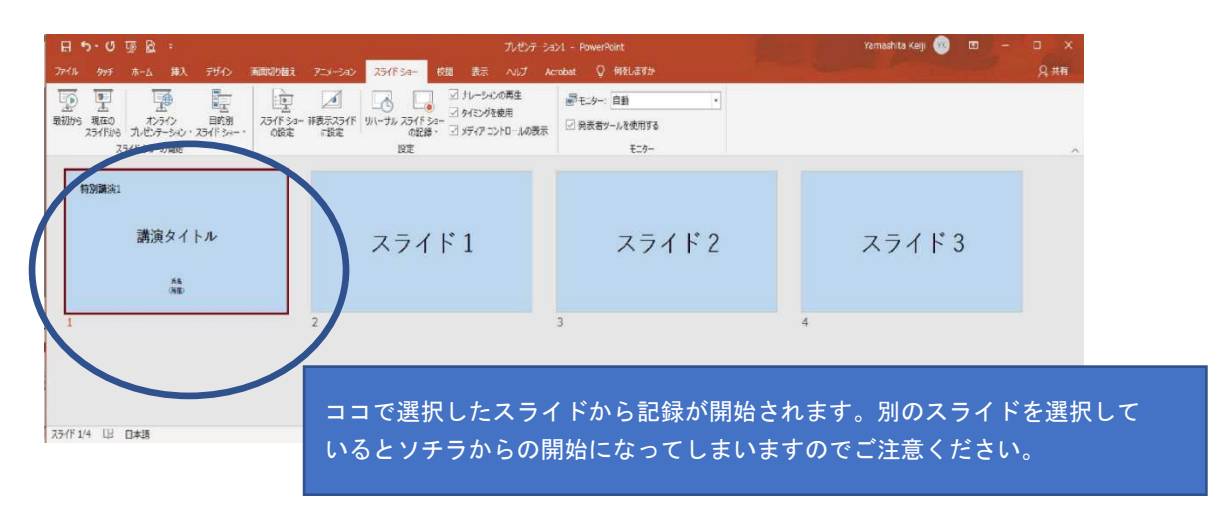

3) 「スライドショーの記録」から「先頭から記録」をクリックします。

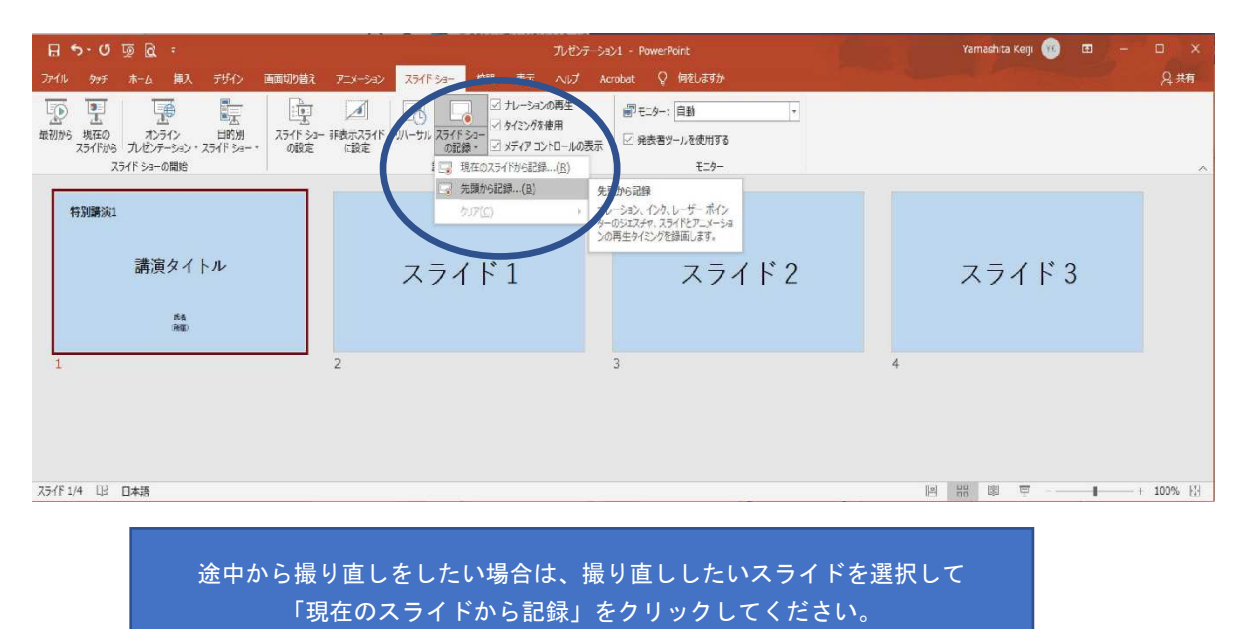

5

4) 画面がこのように切り替わります。

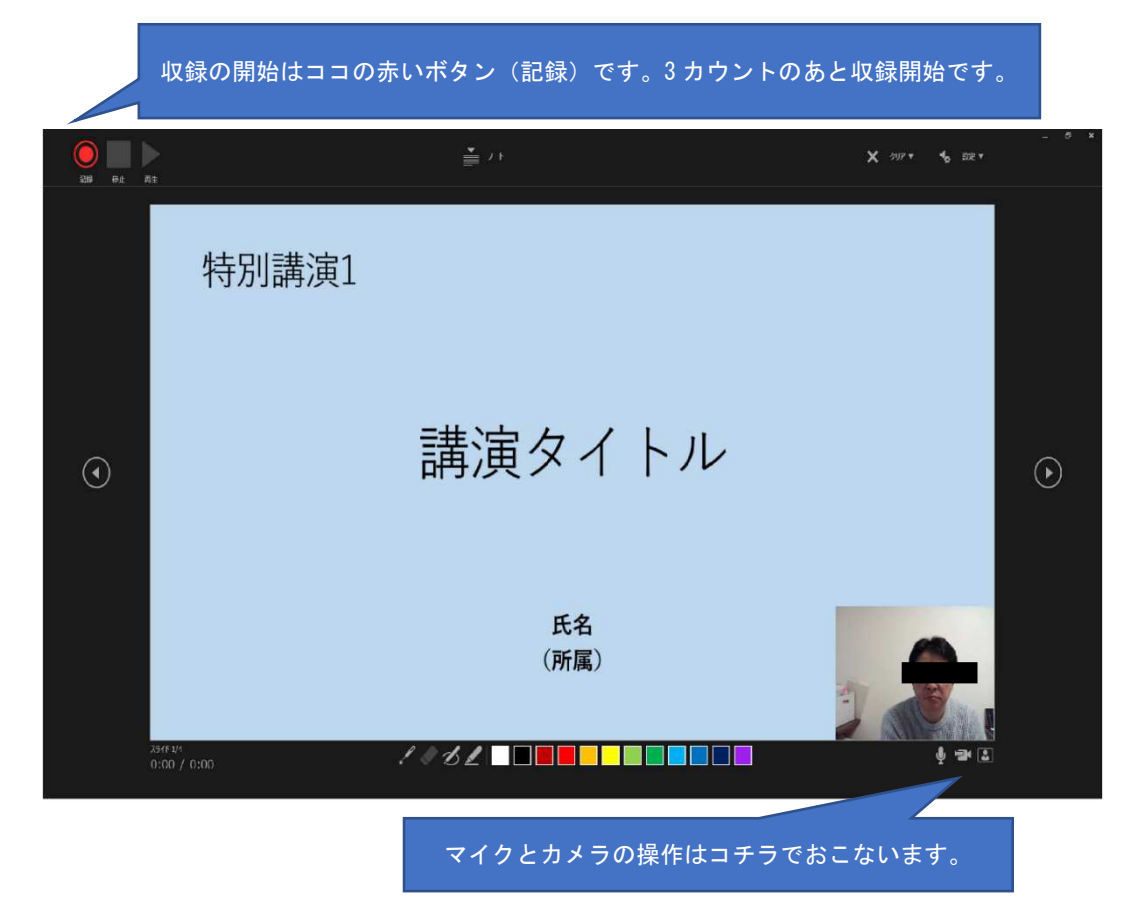

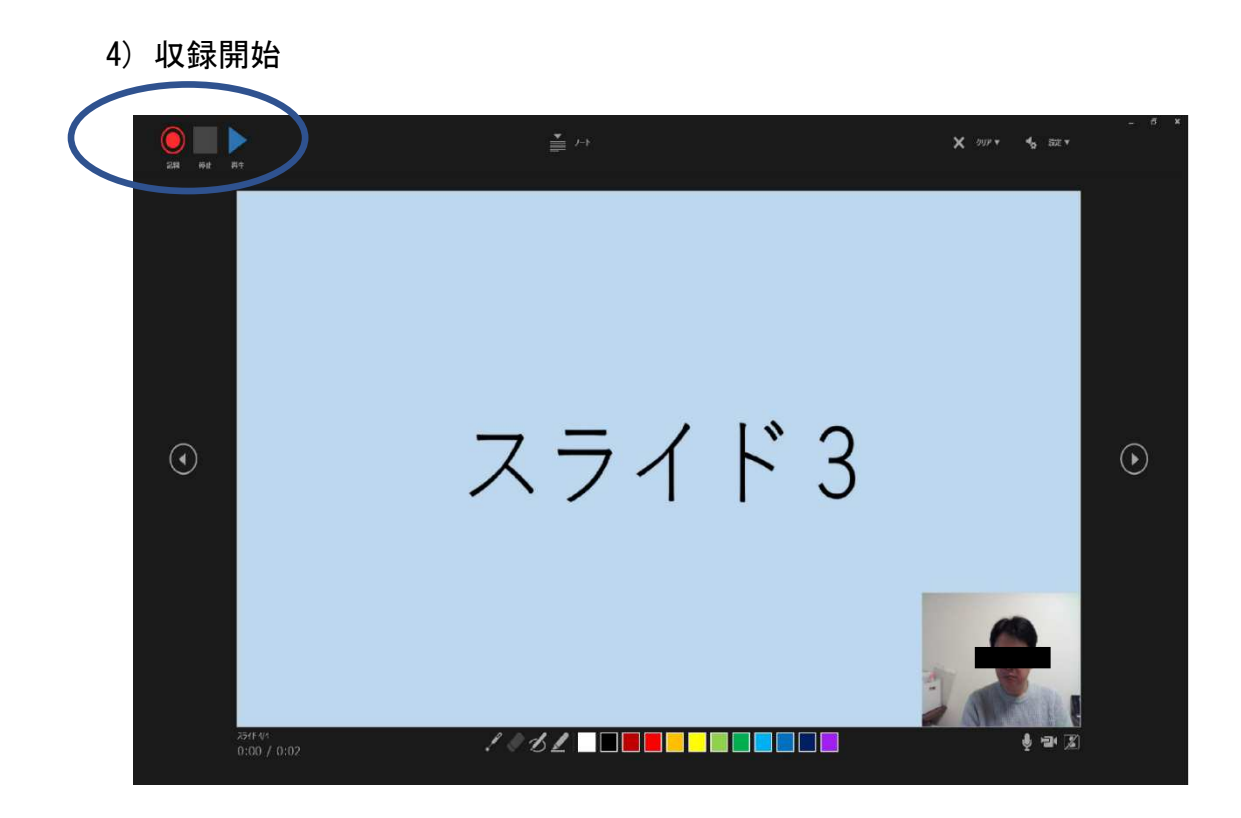

収録の開始後はスライドの進行はキーボードでおこなってください。

PC 内蔵マイクをご使用場合、集音性能が低い場合が多いので「大きめの声」で 講演ください。

できれば「なるべくカメラ目線で」お願いします。

終了したら、停止ボタンを押します。

終了後、青いボタン(再生)を押すと、収録した内容を確認できます。

作業が完了したら、画面右上隅の×を押し、ウィンドウを閉じます。

4) エクスポート

収録を終了し、記録のウィンドウを閉じると以下のような画面になります。

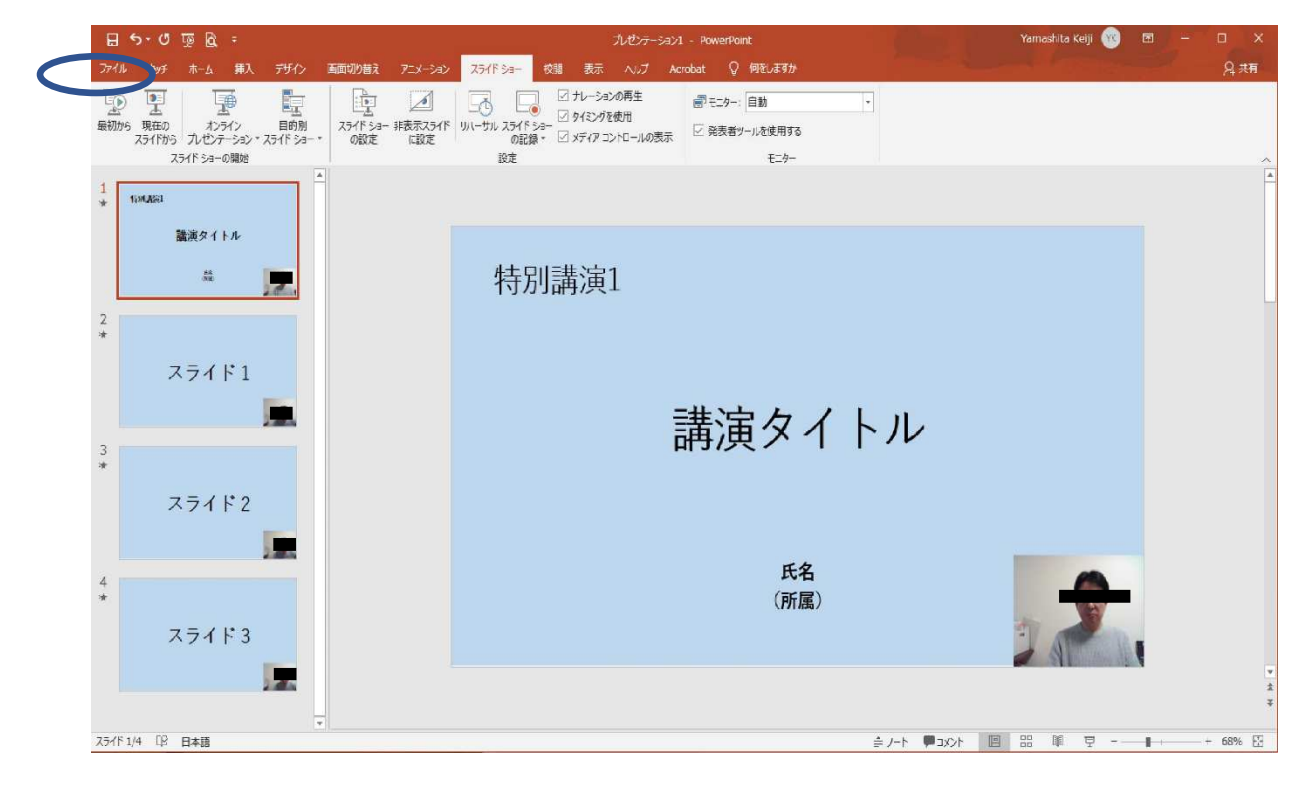

「ファイル」のタブをクリックします。

「エクスポート」→「ビデオの作成」→「フル HD1080p 完全高画質(1920×1080)」 「記録されたタイミングとナレーションを使用する」を選択します。

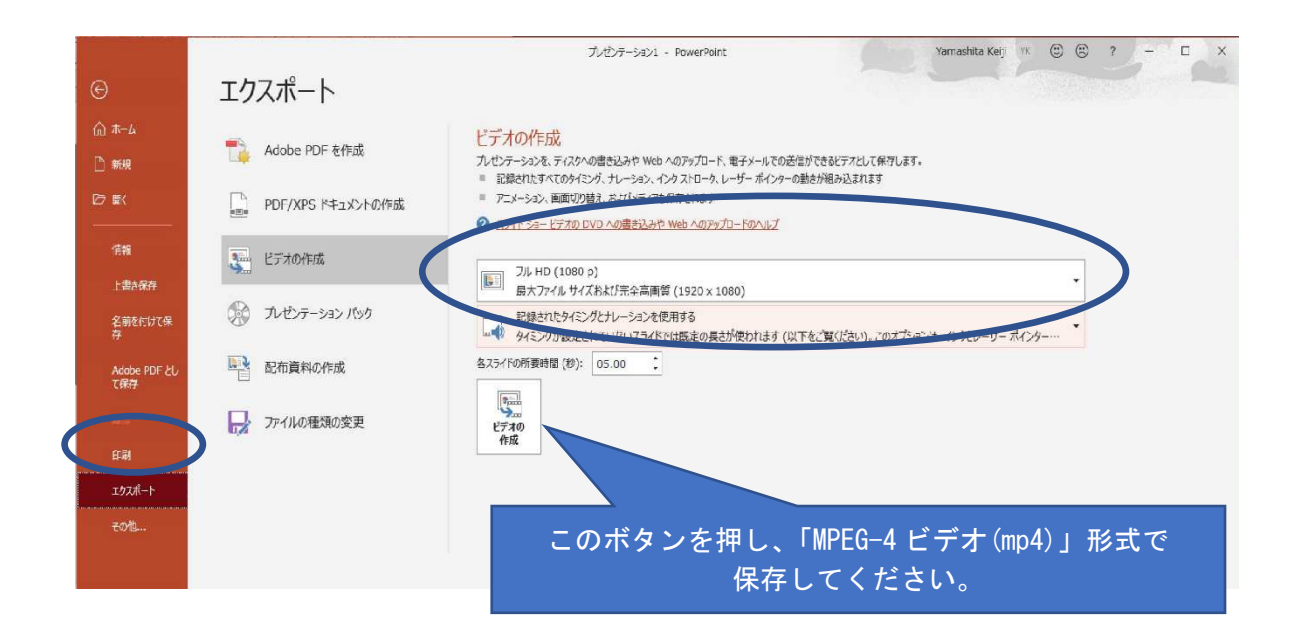

これでしばらく待つと、mp4の動画ファイルが完成します。